## 毕业生登记表填写流程说明

## 学员端

学生工作室-登记表填写

在登记表允许填写的时间范围内,学员可点击【登记表填写】,点击对应的 【填写】按钮,进入登记表填写详情页,按照配置好的流程进行相关字段信息的 填写和附件的上传。填写完成点击提交即可。

|              |                        | 首页 APP下载 拓展学习       | 推荐教材订购                      | Q 🕸 🕙 •                     |  |  |
|--------------|------------------------|---------------------|-----------------------------|-----------------------------|--|--|
| <b>E</b>     | 简光远<br>书山有意题为论。学为无证苦作为 |                     | 学号 教学点<br>2085001201011 校本部 | 班级<br>2021级校本部以语言文学专开本业余10班 |  |  |
| 登记表填写        | ▲ ■ 登记表填写              |                     |                             |                             |  |  |
|              | 登记未关型                  | 开始时间                | 结束时间                        | 操作                          |  |  |
| 赦务           | 新生入学登记表                | 2023-01-12 00:00:00 | 2024-01-31 14:00:00         | 去項写                         |  |  |
| 我的课程         | 毕业生登记表                 | 2023-01-12 00:00:00 | 2024-01-31 14:00:00         |                             |  |  |
| 缴费           | ×.                     |                     |                             | 有问题点我~                      |  |  |
| 繳费信息         |                        |                     |                             |                             |  |  |
| 考试           | *                      |                     |                             |                             |  |  |
| 考试安排         | 1                      |                     |                             |                             |  |  |
| 成绩而间<br>在纪老试 |                        |                     |                             |                             |  |  |
|              |                        |                     |                             |                             |  |  |

|        | 信息  | 信息填写    |            |   |  |  |
|--------|-----|---------|------------|---|--|--|
|        |     |         |            |   |  |  |
| 个人信息   |     |         |            |   |  |  |
| • 工作单位 | 1   | • 邮政编码  | 请填写        |   |  |  |
| * 通讯地址 | 00  | • Email | 123@qq.com |   |  |  |
| 其他联系人  | 请填写 | 具他联系人电话 | 请填写        |   |  |  |
| • 婚否   | 已婚  |         |            |   |  |  |
|        |     |         |            |   |  |  |
|        |     |         |            | 1 |  |  |
|        |     | ₩       |            |   |  |  |

|             |        | 信   | 急填写     |            |      |
|-------------|--------|-----|---------|------------|------|
| ✓ —<br>基本信息 |        | 家庭和 | ✓       |            | 确认信息 |
| ○ 个人信息      |        |     |         |            | 将改   |
| • 工作单位      | 1      |     | • 邮政编码  | 474250     |      |
| • 通讯地址      | 00     |     | • Email | 123@qq.com |      |
| 其他联系人       |        |     | 其他联系人电话 |            |      |
| * 婚否        | 已婚     |     |         |            |      |
| ○ 家庭主要成     | 员和社会关系 |     |         |            | 修改   |
| 家庭成员        |        |     |         |            |      |

学生移动端-登记表填写

在登记表允许填写的时间范围内,学员可点击【工作台】-【登记表填写】, 点击对应的【填写】按钮,进入登记表填写详情页,按照配置好的流程进行相关 字段信息的填写和附件的上传。填写完成点击提交即可。

| 4:54                | 4:48 | @ 🔌 🛜 🖪 💷 46%                                                     | 4:48           | @ 🔌 🛜 🖪 💷 46%                         |
|---------------------|------|-------------------------------------------------------------------|----------------|---------------------------------------|
| 工作台                 | <    | 登记表填写                                                             | <              | 信息填写                                  |
| 教学服务                |      | 新生入学登记表<br>开始时间: 2023-01-12 00:00:00<br>结束时间: 2024-01-31 14:00:00 | ● 基本信息 家順<br>工 | ● ● ● ● ● ● ● ● ● ● ● ● ● ● ● ● ● ● ● |
| 教学计划 我的课程 繳费信息 待办事项 |      | 毕业生登记表                                                            | 个人信息           |                                       |
| 考试服务                |      | 开始时间: 2023-01-12 00:00:00 去填写<br>结束时间: 2024-01-31 14:00:00        | 婚否*            | 未婚。                                   |
|                     |      |                                                                   | Email *        | 123@qq.com                            |
| 考试安排 在线考试 特殊考试 成绩查询 |      |                                                                   | 通讯地址*          | 00                                    |
| 申请服务                |      |                                                                   | 工作单位           | 请填写                                   |
| 2                   |      |                                                                   | 微信号            | 请填写                                   |
| 学籍异动申请              |      |                                                                   | 个人简历           |                                       |
| 财务管理                |      |                                                                   |                |                                       |
| •                   |      |                                                                   |                |                                       |
| 找要跟贾                |      |                                                                   | 身份证号           | 110101199909092241                    |
| 教学活动                |      |                                                                   | 邮政编码           | 请填写                                   |
| Ē                   |      |                                                                   | 一会要份正体白        |                                       |
|                     |      |                                                                   |                | 下一步                                   |